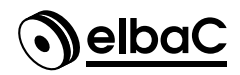

# NVR / DVR Guide d'installation rapide

## 1) Notes

- Merci de lire ce guide avec attention pour vous assurer de la bonne mise en route du produit. Conservez le pour pouvoir vous y référer à l'occasion.
- Tous les exemples et illustrations sont donnés à titre de référence uniquement.
- Ce manuel, malgré le soin qui nous y avons apporté peut contenir des erreurs ou des omissions, merci de nous les remonter pour les prendre en comptes lors de futures mises à jour. Son contenu peut et pourra être mis à jour sans avis préalable.
- L'enregistreur doit uniquement être raccordé à la tension secteur indiquée sur son étiquette ou sur son bloc d'alimentation. Merci de vous assurer qu'elle correspond avant tout raccordement.

# 2 Contrôle au déballage

Dès le déballage assurez vous de l'intégrité de son contenu. Si son contenu est incomplet ou a été endommagé, informez en immédiatement votre revendeur.

### 3 INSTALLATION DU DISQUE DUR

Ce produit peut embarquer 1 ou plusieurs disques dur SATA 3"1/2 (selon modèle). Assurez vous que l'enregistreur n'est pas alimenté avant de l'ouvrir.

- (1) Ouvrez l'enregistreur en démontant son capot supérieur. Vis cruciformes noires en façade arrière et éventuellement sur les cotés gauche et droit.
- (2) Fixez le disque dur dans le trous oblongs avec les vis cruciformes chromées fournies.
- (3) Connectez la nappe SATA fournie (généralement un ruban épais rouge) au disque et à la carte de l'enregistreur.
- (4) Connectez l'alimentation du disque dur, connecteur multi-conducteur rouge/noir/jaune.
- (5) Refermez l'enregistreur en remettant en place le capot supérieur que vous avez démonté.

 $(\mathbf{6})$ Pensez formater disque dur à le pendant l'assistant de configuration ou dans (a) Menu  $\rightarrow$  Paramètres  $\rightarrow$  Disque  $\rightarrow$  Gestion des disques

# 4 Démarrage et Arrêt

### Démarrage

- 1 Connectez le montieur et l'alimentation.
- 2 L'enregistreur démarrage et la led frontale « Power » s'allume bleu.
- ③ Un assistant de configuration apparaît à l'écran.

### Arrêt

Cliquez sur  $\textcircled{B}_{Menu} \rightarrow Arrêt$ . Une fenêtre apparaît, confirmez la demande d'arrêt par OK. Attendre le message de fin de mise à l'arrêt

# 5 CONNEXION

L'utilisateur par défaut est **«admin**» et son mot de passe par défaut est **«123456**». Lors du premier démarrage pour des raisons de sécurité l'enregistreur insistera pour que vous modifiez le mot de passe par défaut, faites le. Renseignez également la «question de sécurité», elle permettra de restaurer le mot de passe de l'utilisateur «admin» à «123456» en cas d'oubli du mot de passe. Saisissez votre utilisateur et mot de passe, puis cliquez sur <u>Connexion</u>.

| Assistant              |                                               |  |  |  |
|------------------------|-----------------------------------------------|--|--|--|
| Co                     | nfiguration mot de passe admin                |  |  |  |
| Utilisateur            | Admin                                         |  |  |  |
| Nouveau mot de passe   | 123456                                        |  |  |  |
| Confirmez mot de passe | 123456                                        |  |  |  |
|                        | Voir le mot de passe 🔲 Connexion automatique  |  |  |  |
|                        |                                               |  |  |  |
|                        |                                               |  |  |  |
| Edite                  | z la question de sécurité   Suivant   Annuler |  |  |  |

## Connexion des caméras analogiques sur DVR

Connectez les caméras à l'enregistreur, puis allez dans <sup>®</sup> Menu  $\rightarrow$  Paramètres  $\rightarrow$  Gérer des caméras  $\rightarrow$  Set signal pour définir le type de signal vidéo employé (AHD/CVI/TVI/CVBS). L'enregistreur et la caméra doivent employer un même type de signal. Référez vous au manuel de l'utilisateur pour plus de détails.

### CONNEXION DES CAMÉRAS IP

Lors de la connexion de camera IP elbaC sur les ports de l'enregistreur, celui-ci les détecte généralement automatiquement dans le 2 minutes qui suivent leur raccordement, et leur image apparaît dans la mosaïque écran. Si ce n'est pas le cas, les paragraphes ci-dessous expliquent comment déclarer un caméra IP.

# LAN

7

- Définissez l'adresse IP de l'enregistreur dans

   <sup>®</sup> Menu → Paramètres → Réseau → TCP/IP. Saisissez l'adresse IP désirée, son masque, sa passerelle et son DNS. Si votre réseau attribue automatiquement des adresses DHCP, laissez coché « Obtenir l'adresse IP automatiquement ».
- (2) Si nécessaire allez dans <sup>(8)</sup> Menu → Paramètres → Réseau → Port et modifiez les ports, HTTP par défaut à 80, Serveur par défaut à 6036 et RTSP par défaut à 554, sinon dans la majorité des cas laissez les inchangés.
- 3 Appliquez les changements en cliquant sur (Valider).
- (4) Allez dans <sup>(8)</sup> Menu → Paramètres → Caméra → Ajt cam. L'enregistreur va automatiquement scanner son réseau à la recherche de caméra. Les caméras Onvif peuvent devoir être ajoutées manuellement. Si les caméras ne sont pas dans le réseau de l'enregistreur, modifiez leurs adresses IP en cliquant sur .
- (5) Cochez les caméras à ajouter, puis cliquez sur le bouton (Ajouter).

|         |          |                      |      | Ajt Cha            | n                      |           |         | × |
|---------|----------|----------------------|------|--------------------|------------------------|-----------|---------|---|
| Ajout   | rapide   | Ajouter manuellement |      |                    |                        |           |         |   |
| 0       | N°.      | ✿ Adesse IP 🗸        | Port | Modifier           | ✓ Masque sous-rései    | Protocole | Modèle  |   |
|         | 1        | 192.168.122.103      | 80   | Ø                  | 255.255.255.0          | elbaC     | VICAXX  |   |
|         | 2        | 192.168.122.104      | 80   | $\boldsymbol{\wp}$ | 255.255.255.0          | elbaC     | VICAXX  |   |
|         | 3        | 192.168.122.105      | 80   | $\Diamond$         | 255.255.255.0          | ONVIF     | YYYYY   |   |
| <       |          |                      | Ш    |                    |                        |           |         |   |
| electio | nner: 0/ | 5                    |      |                    |                        |           |         |   |
| Bande   | passante | e restante XX/YY Mb  |      | M                  | ot de passe par défaut | Ajouter   | Annuler |   |

## 8 ENREGISTREMENT

L'état d'enregistrement des caméras est indiqué à l'écran par les icones ci-dessous :

| Icône OSD | Signification                                           |  |  |  |  |
|-----------|---------------------------------------------------------|--|--|--|--|
| 0         | Pas d'enregistrement                                    |  |  |  |  |
|           | Enregistrement calendaire en cours                      |  |  |  |  |
| -A        | Détection de mouvement en cours                         |  |  |  |  |
| •         | Enregistrement sur détection de mou-<br>vement en cours |  |  |  |  |
| •         | Enregistrement sur alarme (contact-<br>sec) en cours    |  |  |  |  |
|           | Enregistrement sur détection intelli-<br>gente en cours |  |  |  |  |
|           | Enregistrement sur demande manuelle en cours            |  |  |  |  |
| ė         | Protocole PTZ activé                                    |  |  |  |  |

Si aucun icône n'apparaît à l'écran c'est que l'OSD (Affichage à l'écran) est désactivé, activez le en cliquant le bouton .

# 9 Accès distant / P2P - NAT

# NAT

Pour permettre un accès externe le plus simple est d'activer le l'option NAT qui déclarera votre enregistreur à un serveur externe. Cela évitera la déclaration éventuelle à un DDNS et le re-routage de ports.

(1) Allez dans (2) Menu  $\rightarrow$  Paramètres  $\rightarrow$  Réseau  $\rightarrow$  NAT. Cochez « Activer ».

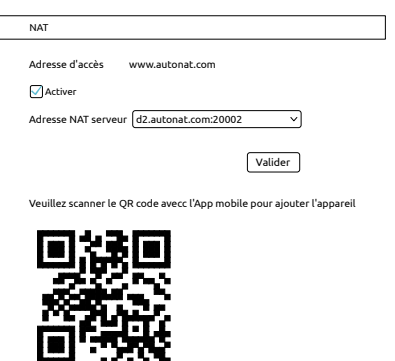

NUMERO\_SERIE

- (2) Laissez l'adresse du serveur par défaut.
- 3 Cliquez sur (Validez).

### Accès externe par navigateur

Vous pouvez accéder à votre enregistreur de n'importe où en vous connectant à internet uniquement avec Internet Explorer (pas Egdge, Chrome ou Firfox) à l'adresse suivant : **www.autonat.com**. Connectez vous à ce site, identifiez l'enregistreur par son numéro, votre nom d'utilisateur et votre mot de passe. La première fois, installez le plug-in proposé et redémarrez votre navigateur.

#### Accès externe sur smartphone

Installez sur votre smartphone l'application **Superlive plus**, disponible dans Google Play Store et dans l'App Store par recherche textuelle ou en scannant les QR codes correspondants ci-dessous :

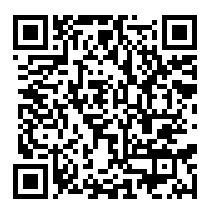

(a) Android

(b) iOS

Suivez l'assistant de configuration et le tutoriel inclus au démarrage de l'application. La manière la plus simple de déclarer un enregistreur dans Superlive plus et de scanner son QRcode vous pourrez le trouver en cliquant sur :

- (a) Menu  $\rightarrow$  Paramètres  $\rightarrow$  Système  $\rightarrow$  Information système  $\rightarrow$  Basique.
- Le bouton <sup>(1)</sup> à la fin de la barre d'outil basse de l'interface de prévisualisation.

# 10 Numéro de serie de l'enregistreur

Pour vous connecter, vous aurez besoin de l'identifiant de l'enregistreur mentionné sous le QR code dans les informations système consultables en cliquant sur :

• (a) Menu  $\rightarrow$  Paramètres  $\rightarrow$  Système  $\rightarrow$  Information système  $\rightarrow$  Basique.

 Le bouton a la fin de la barre d'outil basse de l'interface de prévisualisation.

## 11 Accès au client web en local

Saisissez l'adresse IP de votre enregistreur suivi éventuellement de son port HTTP dans Internet Explorer sur un PC sous Windows. L'utilisation du client web à distance nécessite l'installation d'un plug-in ActiveX et de ce fait n'est pas compatibles avec d'autres navigateurs internet tel que : Chrome, Firefox et Edge. Sous les versions de Windows 10 et suivantes, Internet Explorer peut être lancé dans le menu de Edge qui est devenu le navigateur par défaut de Windows.

## 12 RELECTURE

Cliquez sur l'icône  $\bigcirc$  ou sur  $\textcircled{Menu} \rightarrow \texttt{Lecture}$ , la relecture démarrera dans l'interface ci-dessous en respectant la temporisation de prélecture déclarée dans  $\bigcirc$ .

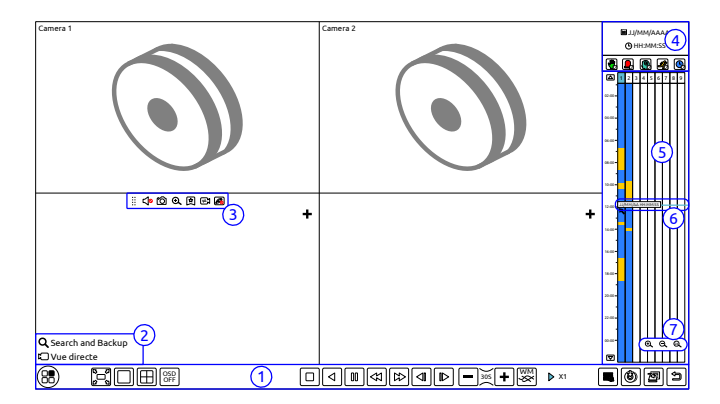

Vous retrouverez automatiquement dans l'interface de relecture les caméras qui étaient en prévisualisation. Vous pouvez ajouter des caméras complémentaires dans les vues non exploitées en cliquant dans ces vues sur l'icône +. Renseignez alors la fenêtre d'ajout de caméra et cliquez sur (Ajouter).

Version 0.10a © elbaC Cable France